## **Managing Honor / Memorial Constituents**

Helpful Hint: If the primary person is deceased, you would use the Swap feature and put them in the Spouse position. Update salutation formats on the Address and any additional salutation formats to singular. If it is a single constituent, deactivate, uncheck send mail, clear email, web id, etc.

## How to flag a constituent as Honor or Memorial:

1. Go to the constituent search screen and find the constituent that will be honored/memorialized. Edit their constituent record and go to the INFO tab.

3. You will see the H/M drop down. Choose H or M. You will notice the full name format defaults. Edit this to how you want this to display on the Honor/Memorial Report or in exports.

|      |                |                  | туппа турс    |
|------|----------------|------------------|---------------|
|      | Honor/Memorial | M V In Memory of | Matches Gifts |
| lish | H/M Name       | Mr. Test User    |               |
|      | Home Page      |                  |               |

## How to add Honored / Memorialized Constituent to a Gift:

When donations come in you will enter the gift as usual, and you will also choose the Honor/Memorial tab

| Gift Fund Distribution Honor / Memorial Matching Soft Credits Giving Attributes Membership Comments Giv. Summary |      |      |      |             |          |  |
|----------------------------------------------------------------------------------------------------|------|------|------|-------------|----------|--|
|                                                                                                    |      |      |      |             | $\frown$ |  |
|                                                                                                    |      |      |      |             |          |  |
|                                                                                                    | I.D. | Name | Туре | Description | New      |  |
| E                                                                                                    | I.D. | Name | Туре | Description | New      |  |

Click New – Search for the person you marked as M on the info tab.

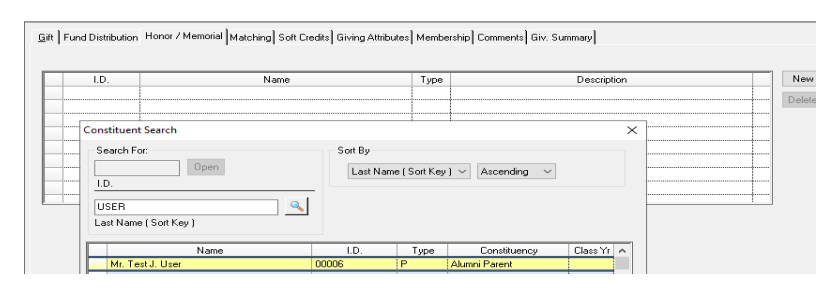

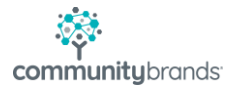

## How to run the Honor / Memorial Report

- 1. Go to Reports
- 2. Go to Giving Detail Report section
- 3. 2<sup>nd</sup> report down is the Honor/Memorial Giving Report.
- 4. Depending on what you want to see on report dictates queries

Going through the tabs:

**General tab** – put this in household mode (gifts display per family)

| General 4       | Address              | Giving Output      |                             |                               |
|-----------------|----------------------|--------------------|-----------------------------|-------------------------------|
| Name            |                      |                    |                             | Other Options                 |
| Format As Saved |                      | $\sim$             | 🗹 Include Lost Constituents |                               |
|                 | Select               | Combined Addressee | $\sim$                      | Include Deceased Constituents |
|                 | 🔄 Inclu              | ide Maiden Name    |                             |                               |
| Report          | Options              |                    |                             |                               |
| ◯ Stan<br>● Hou | idard Mo<br>sehold M | de<br>Iode         |                             |                               |

Address tab – do you want to see this? If not, click in the Include Primary and go to bottom to choose NONE.

**Giving tab** – Choose soft credits selections. Choose fiscal year range. You can uncheck the Include Fiscal Year Range if you want the report driven by the Select Giving to display query and the year is in it. If you want all giving for a fiscal year for everyone, then leave that checked and put 2021-2021 (or year you want).

Anonymous - how do you want these to display? \*Name is most common.

| General Address Giving Output |                                                         |
|-------------------------------|---------------------------------------------------------|
| Gift / Pledge                 |                                                         |
| Use Stock Sale Amount         | ☐ Include Fiscal Year Range<br>Fiscal Year 2019 To 2019 |
| Use Balance for Pledges       | Display Anonymous as × Name ✓                           |
| Soft Credits                  | Matching                                                |
| Credit to Donor               | ✓ Credit to Matching Company ✓                          |

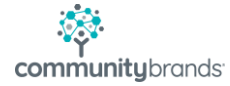

Query: Select Giving to display query:

Click the magnifying glass to create a New query. Name the query.

Click on Add commands

In the Field to choose you will find many options. For this purposes, one is Honor/Memorial name IS EQUAL TO ... find the person. Apply / Close / Preview. You can choose other options as well to see how the report displays.

| Condition Entry                                                                                                    |                                                        | ×               |
|----------------------------------------------------------------------------------------------------|--------------------------------------------------------|-----------------|
| Step 1 Select item to test                                                                                                    | Step 2 Select operator Honor Memorial Name   is One of |                 |
| Appeal Name Appeal Year Batch Description Batch Description Date Received Designation Fiscal Month Fiscal Year Pledge Fiscal Year General Ledger Batch ID Gift Attribute Honor Memorial Type Honor Memorial Description Gift Constituency Group | Step 3 Select value(s)                                 |                 |
| Gift Type (Gift. Payment. Pled) V                                                                                                    |                                                        | Apply<br>And/Or |

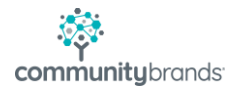